## Health Care Institution Portal PBEF Orientation (Philhealth Benefits Eligibility Form)

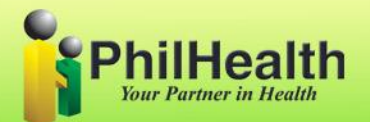

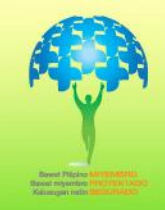

## PORTAL (PBEF) IMPORTANCE/BENEFITS PBEF = Philhealth Benefits Eligibility Form

- To view if the patient is already a philhealth member
- To view the eligibility information of the members ( if they are eligible to avail philhealth benefits )

### **PORTAL Requirements**

- Properly accomplished POAF(philhealth online access form) and NDA (Non-Disclosure Agreement)
- Computer(Desktop or Laptop)
- Internet Connection
- Printer

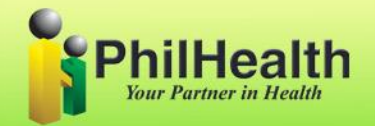

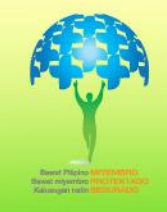

## How to use HCI Portal?

Open web browser (Google Chrome or Internet Explorer) and type <u>https://ihcp.philhealth.gov.ph</u>

| Philippine Health Insuranc ×     ← → C ↑ | HEALTH CARE INSTITUTION<br>Portal                              | I → □ × |
|------------------------------------------|----------------------------------------------------------------|---------|
|                                          | Log-in to your account Accreditation No : User Name: Password: |         |
|                                          | Log-in Clear<br>PhilHealth<br>Your Partner in Health           |         |

1. Please provide your Accreditation number, username and password to log-in.

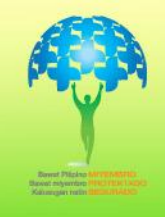

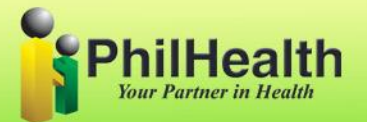

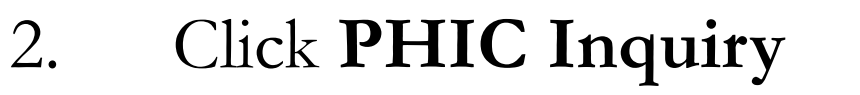

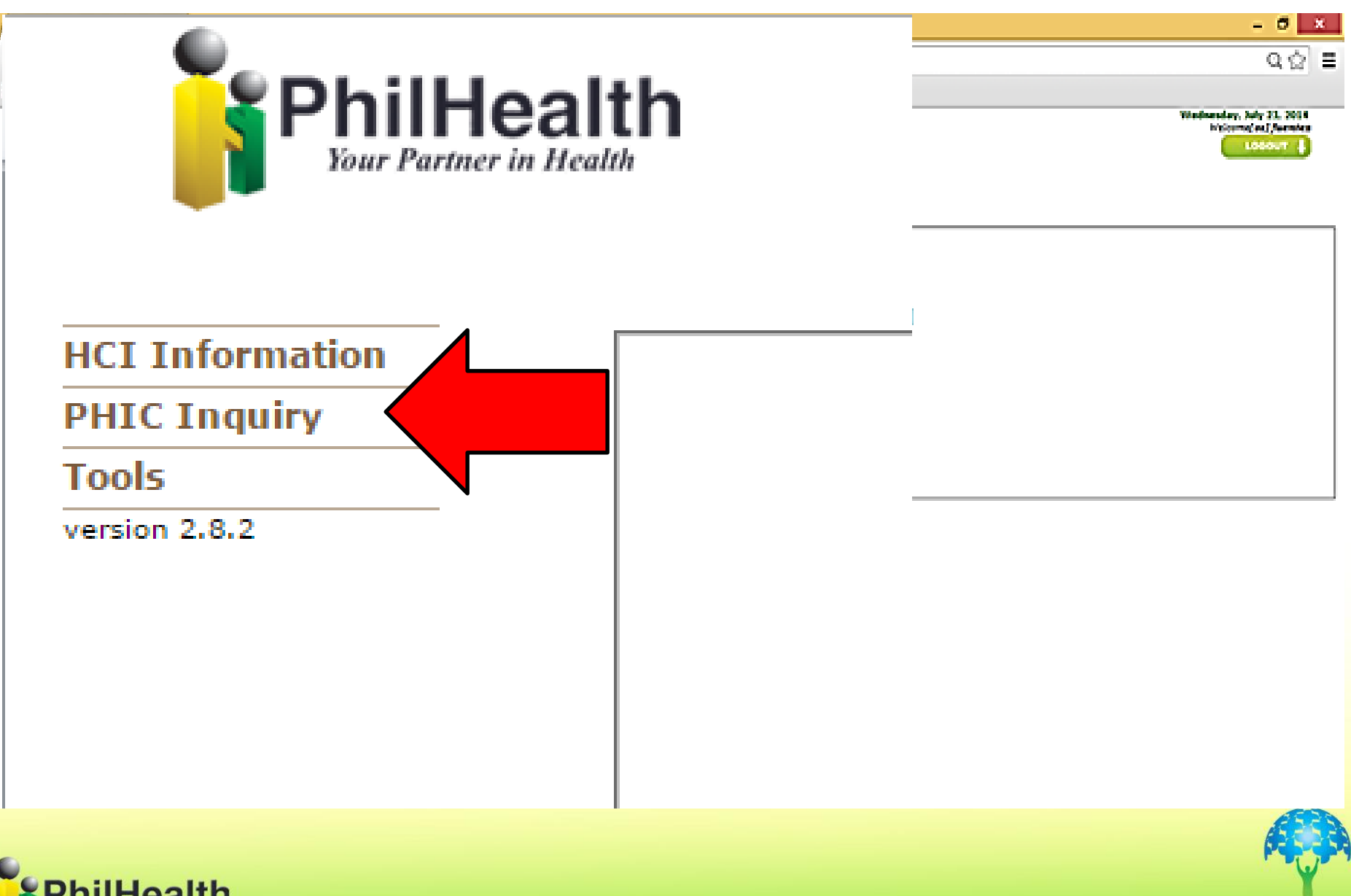

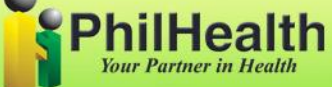

3. There are 3 sub modules under PHIC inquiry

- -Members
- -PBEF History
- -ACR Library
- Click Members

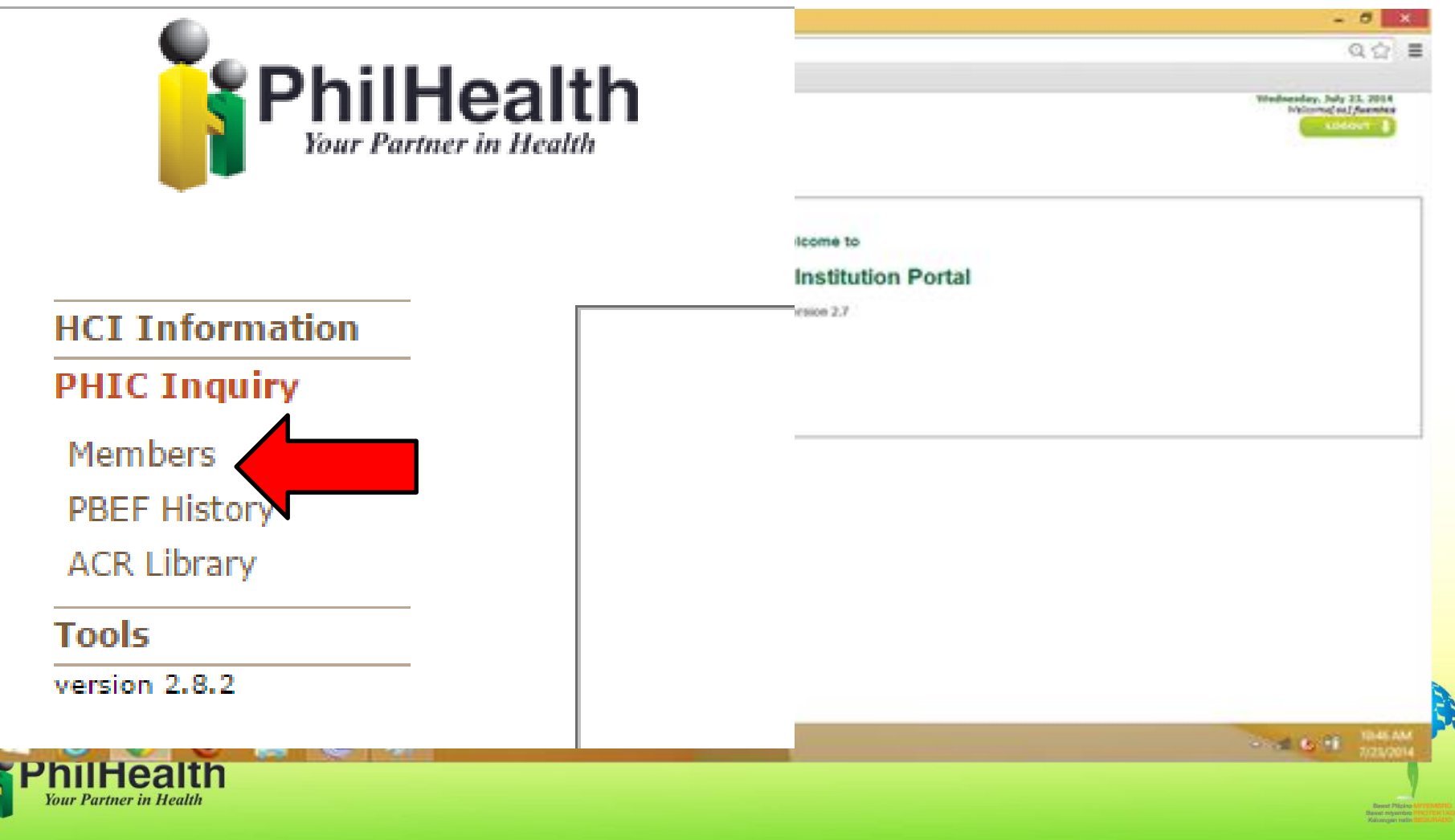

4. "Search PhilHealth Member" window will appear

There are two options:

\* You can search thru PIN (Philhealth Identification Number) or

\* Thru Name and birthdate.

| PIN                   | Last Name                   | Suffix    | First Name        | Middle Name               | Birthday                              |
|-----------------------|-----------------------------|-----------|-------------------|---------------------------|---------------------------------------|
| Last Nan              | 10                          |           | First Name        | Date of Birth<br>Apr ▼ 13 | ▼ 2016 <sup>■</sup> <mark>&lt;</mark> |
|                       |                             | Se<br>PIN | arch PhilHealth M | lember<br>Q               |                                       |
| billioalth            |                             |           |                   |                           |                                       |
| utlock Web 🗋 IH       | CP Portal                   |           |                   |                           |                                       |
| A https://ihcp.       | philhealth.gov.ph/index.asp | 63        |                   |                           |                                       |
| are Institution Pol X |                             |           |                   |                           |                                       |

0 Record/s Found

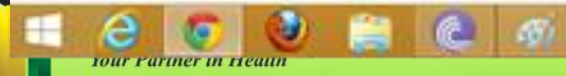

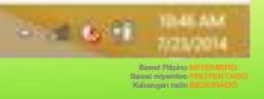

- 5. Member's information will appear with PIN based on Philhealth Database.
  - \* Click Philhealth number to view more info of member.

| Health Care Institution Po x                  |             |               |                 | - 8 ×                                              |
|-----------------------------------------------|-------------|---------------|-----------------|----------------------------------------------------|
| ← → C A https://ihcp.philhealth.gov.ph/index. | sp          |               |                 | 요 ☆ 🔳                                              |
| III Apps 🧕 Outlook Web 🕒 IHCP Portal          |             |               |                 |                                                    |
| PhilHealth                                    |             |               |                 | Windowsky, July 23, 2014<br>Millions, (n.) formers |
|                                               | Search Phil | Health Member |                 |                                                    |
|                                               | PIN         | Q             |                 |                                                    |
| Last Name                                     | First Name  |               | Date of Birth   |                                                    |
|                                               |             |               | Apr ▼ 13 ▼ 2016 | · ·                                                |

| PIN Last Name |         | Suffix | First Name | Middle Name | Birthday   |  |  |  |
|---------------|---------|--------|------------|-------------|------------|--|--|--|
| 080508762880  | TAPAWAN |        | IGIE       | MONTOYA     | 03/31/1988 |  |  |  |

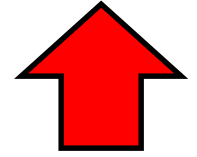

1 Record/s Found

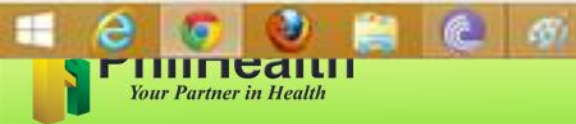

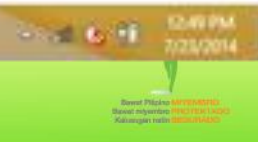

6. Members Profile will appear. Click View/Generate Member Eligibility

| - Health Care Institution               | on Politik        | - 0 ×                                           |   |  |  |  |
|-----------------------------------------|-------------------|-------------------------------------------------|---|--|--|--|
| ← → C                                   |                   | Q 👉 :                                           | = |  |  |  |
| iq 📢                                    | Member's Profile  | tudy 32, 200 A<br>() or J formation<br>Continue |   |  |  |  |
| Facility<br>Information<br>PBIC Incoiry | PhilHealth Number | 080508762880                                    |   |  |  |  |
| Hembers                                 | Last Name         | TAPAWAN                                         |   |  |  |  |
| Tools                                   | First Name IGIE   |                                                 |   |  |  |  |
| version 2.7                             | Middle Name       | MONTOYA                                         |   |  |  |  |
|                                         | Suffix            |                                                 |   |  |  |  |
|                                         | Sex               | MALE                                            |   |  |  |  |
|                                         | Date of Birth     | 03/31/1988                                      |   |  |  |  |

View\Generate Member Eligibility

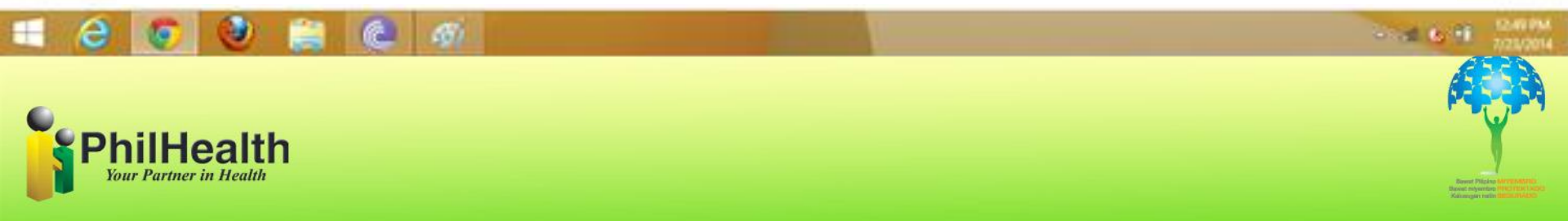

7. Automatically the Portal will ask who the Patient is:

\*If Member is the Patient, select patient type: Member Patient

\*if Dependent is the Patient, select patient type: Dependent Patient

#### HCI Information

#### PHIC Inquiry

#### Members

PBEF History

ACR Library

#### Tools

version 2.8.2

Select Patient Type 

Select Patient Type

Member Patient
Dependent Patient

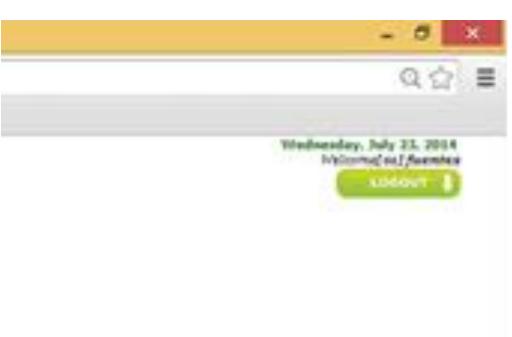

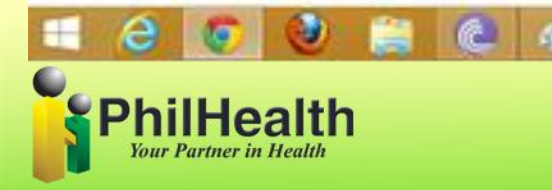

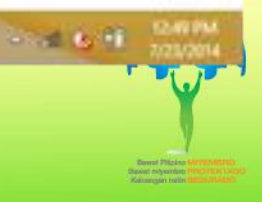

#### Member Patient: Edit "Date of Admission and Discharge" then click **Submit Information**

#### HCI Information **PHIC Inquiry** Members

PBEF History

ACR Library

Tools

version 2.8.2

Member Patient Hospital Information Accreditation No. PMCC No. Name of Facility/Hospital Date of Admission Date of Discharged Member Information PhilHealth Number Last Name First Name Middle Name Suffix Sex Date of Birth Member Category Patient Information Last Name First Name Middle Name Suffix Date of Birth

Sex

•

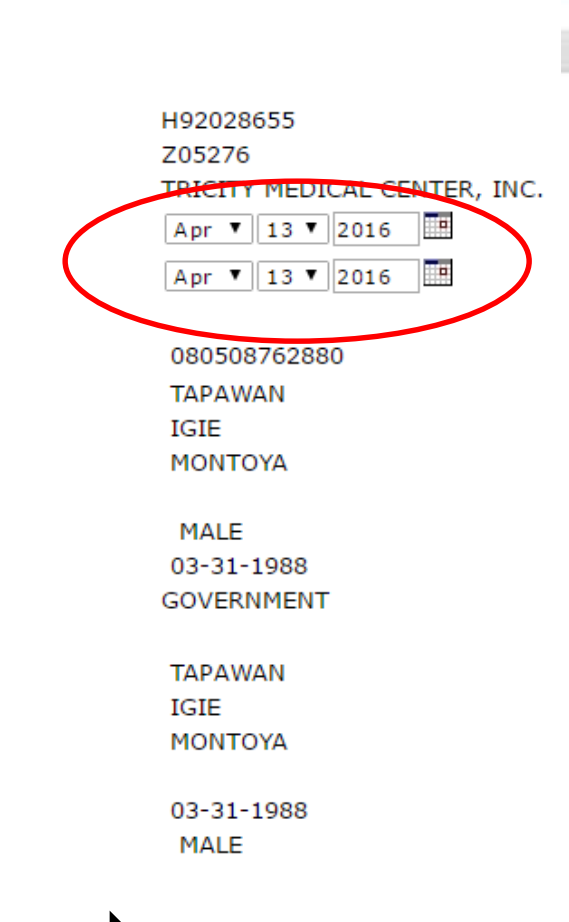

Submit Information

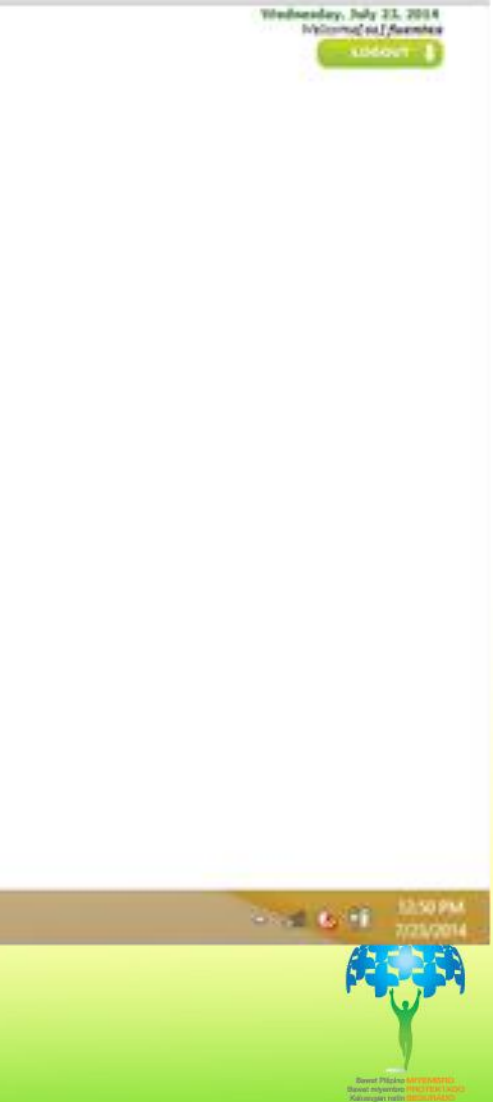

- 0

Q 🗇 冒

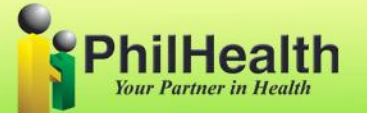

Dependent Patient: You must provide the dependent information and date of admission and discharge before clicking the **Submit Information** button.

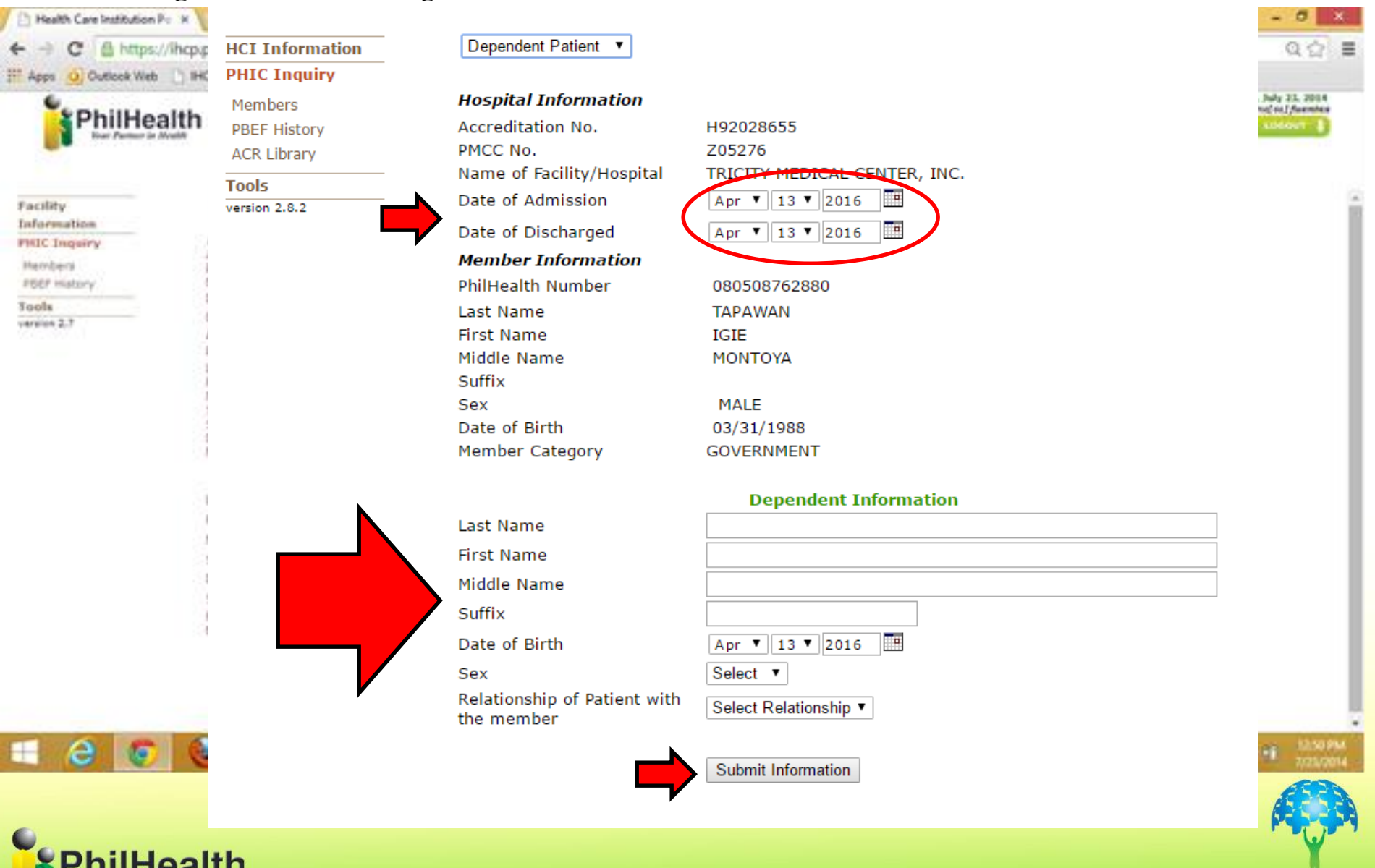

Your Partner in Health

8. The Portal will tell you if the Member is Eligible to Avail Philhealth Benefits. Yes or No will appear.

#### \*If **YES** click Generate **PhilHealth Benefit Eligibility Form**

Members

PBEF History

ACR Library

Tools version 2.8.2

\*If **NO**, Portal will tell you the reasons why he/she is not eligible to avail and will recommend what to do and what should submit/attached.

If the members comply select documents he/she submitted before clicking **Generate PhilHealth Benefit Eligibility Form** 

Your Partner in Healt

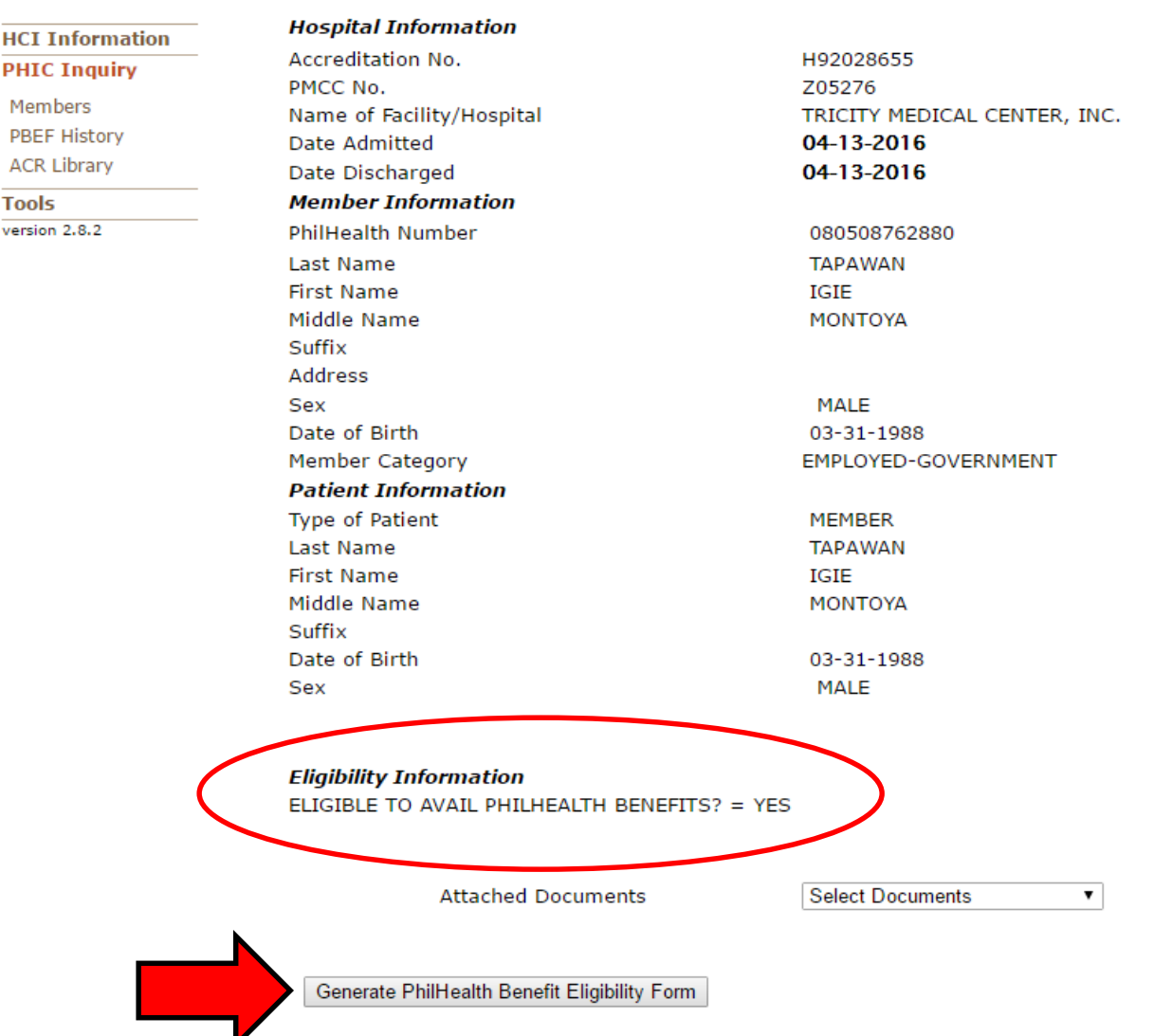

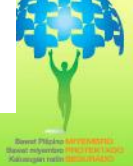

10. Under PHIC Inquiry, click **PBEF History** to Print PBEF. Just click the Reference number to Print the **PBEF**.

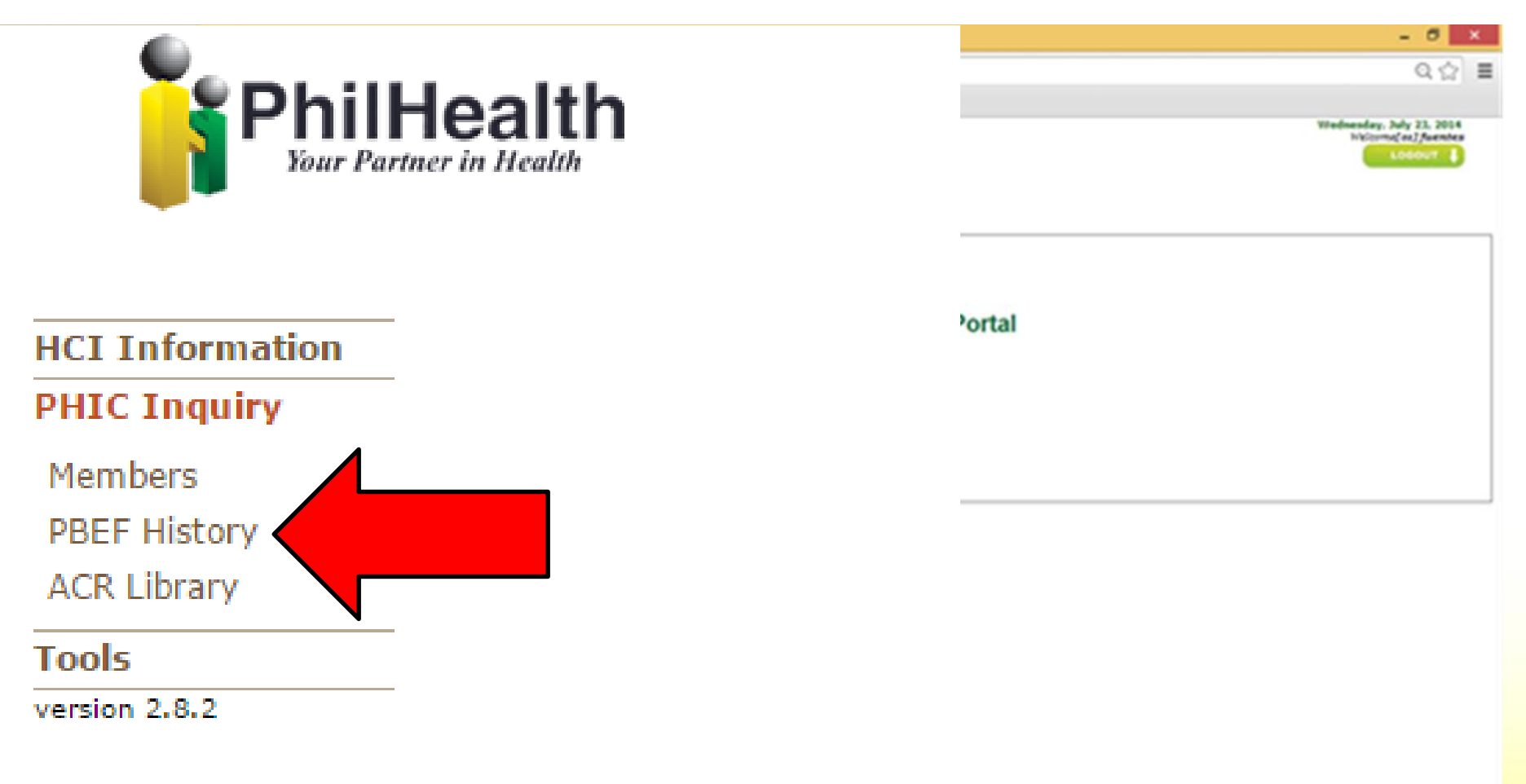

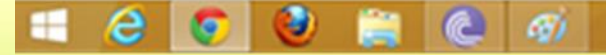

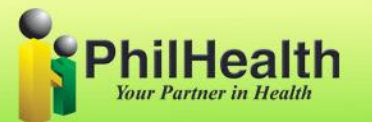

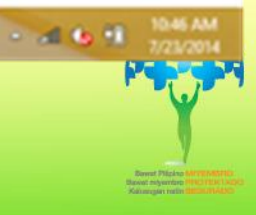

| Phi                                                                                                    | pino Miyembo, Bawat Miyembro Protektado, Kalusugan Natin Segurado"                                                                                                    |
|----------------------------------------------------------------------------------------------------|----------------------------------------------------------------------------------------------------|
|                                                                                                    |                                                                                                    |
| Date & Time of Generation :                                                                                                    | JULY 23, 2014 09:07:41                                                                                                    |
| HCI Portal Reference No. :                                                                                                    | BEF1000000000889                                                                                                    |
| HEALTH CARE INSTITUTION                                                                                                    | (HCI) INFORMATION                                                                                                    |
| Name of Institution :                                                                                                    | RIZAL MEDICAL CENTER                                                                                                    |
| Accreditation No. :                                                                                                    | H92007103                                                                                                    |
| MEMBER INFORMATION                                                                                                    |                                                                                                    |
| PhilHealth Identification No. :                                                                                                    | : 080508762880                                                                                                    |
| Name of Member :                                                                                                    | TAPAWAN , IGIE MONTOYA                                                                                                    |
| Date of Birth :                                                                                                    | MARCH 31, 1988                                                                                                    |
| Member Category :                                                                                                    | INDIVIDUALY PAYING                                                                                                    |
| PATIENT INFORMATION                                                                                                    |                                                                                                    |
| Name of Patient :                                                                                                    | TAPAWAN, IGIE MONTOYA                                                                                                    |
| Date Admitted :                                                                                                    | JULY 23, 2014                                                                                                    |
| Sex :                                                                                                    | MALE 23, 2014                                                                                                    |
| Date of Birth :                                                                                                    | MARCH 31, 1988                                                                                                    |
| ELIGIBILITY INFORMATION<br>ELIGIBLE TO AVAI                                                                                                    | L PHILHEALTH BENEFITS? = YES                                                                                                    |
| ELIGIBILITY INFORMATION<br>ELIGIBLE TO AVAI<br>Reason/a: undefined                                                                                                    | L PHILHEALTH BENEFITS? = YES                                                                                                    |
| ELIGIBILITY INFORMATION<br>ELIGIBLE TO AVAI<br>Reason/a: undefined<br>Attached Documents:                                                                                                    | L PHILHEALTH BENEFITS? = YES                                                                                                    |
| ELIGIBILITY INFORMATION<br>ELIGIBLE TO AVAI<br>Reason/a: undefined<br>Attached Documents:<br>N/A                                                                                                    | L PHILHEALTH BENEFITS? = YES                                                                                                    |
| ELIGIBILITY INFORMATION<br>ELIGIBLE TO AVAI<br>Reason/a: undefined<br>Attached Documents:<br>N/A<br>Important Reminders:<br>1. Generation and printing of this form is FRI<br>2. This form shall be submitted along with the<br>Non-qualification to the rule on SPCshall r                                                     | EE for all PhilPtealth Beneficiaries.<br>e required PhilPtealth claims forms and is valid only for the confinement/admission stated above.<br>of SINGLE PERIOD OF CONFINEMENT(SPC). It shall be established when the claim is processed by PhilPtealth.<br>result to denial of this claim.                                      |
| ELIGIBILITY INFORMATION<br>ELIGIBLE TO AVAI<br>Reason/s: undefined<br>Attached Documents:<br>N/A<br>Important Reminders:<br>1. Generation and printing of this form is FRI<br>2. This form shall be submitted along with th<br>3. This does not include eligibility to the rule<br>Non-qualification to the rule on SPCshall r  | EE for all Philheath Beneficiaries.<br>e required Philheath Baneficiaries.<br>e required Philheath claims forms and is valid only for the confinement/admission stated above.<br>of SINGLE PERIOD OF CONFINEMENT(SPC). It shall be established when the claim is processed by Philheath.<br>result to denial of this claim.     |
| ELIGIBILITY INFORMATION<br>ELIGIBLE TO AVAI<br>Reason/s: undefined<br>Attached Documents:<br>N/A<br>Important Reminders:<br>1. Generation and printing of this form is FRI<br>2. This form shall be submitted along with th<br>3. This does not include eligibility to the rule<br>Non-qualification to the rule on SPCshall r  | EE for all PhilHealth Beneficiaries.<br>e required PhilHealth Beneficiaries.<br>e required PhilHealth claims forms and is valid only for the confinement/admission stated above.<br>of SINGLE PERIOD OF CONFINEMENT(SPC). It shall be established when the claim is processed by PhilHealth.<br>result to denial of this claim. |
| ELIGIBILITY INFORMATION<br>ELIGIBLE TO AVAI<br>Reason/i: undefined<br>Attached Documents:<br>N/A<br>Important Reminders:<br>1. Generation and printing of this form is FRI<br>2. This form shall be submitted along with th<br>3. This does not include eligibility to the rule<br>Non-qualification to the rule on SPCshall r  | EE for all PhilHealth Beneficiaries.<br>e required PhilHealth Beneficiaries.<br>e required PhilHealth claims forms and is valid only for the confinement/admission stated above.<br>of SINGLE PERIOD OF CONFINEMENT(SPC). It shall be established when the claim is processed by PhilHealth.<br>result to denial of this claim. |
| ELIGIBILITY INFORMATION<br>ELIGIBLE TO AVAI<br>Reason/s: undefined<br>Attached Documents:<br>N/A<br>Important Reminders:<br>1. Generation and printing of this form is FRI<br>2. This form shall be submitted along with the<br>3. This does not include eligibility to the rule<br>Non-qualification to the rule on SPCshall r | EE for all PhilHealth Beneficiaries.<br>e required PhilHealth Beneficiaries.<br>e required PhilHealth claims forms and is valid only for the confinement/admission stated above.<br>of SINGLE PERSOD OF CONFINEMENT(SPC). It shall be established when the claim is processed by PhilHealth.<br>result to denial of this claim. |
| ELIGIBILITY INFORMATION<br>ELIGIBLE TO AVAI<br>Reason/a: undefined<br>Attached Documents:<br>N/A<br>Important Reminders:<br>1. Generation and printing of this form is FRI<br>2. This form shall be submitted along with th<br>3. This does not include eligibility to the rule<br>Non-qualification to the rule on SPCahall r  | EE for all Philhealth Beneficiaries.<br>e required Philhealth Beneficiaries.<br>of SINGLE PERIOD OF CONFINEMENT(SPC). It shall be established when the claim is processed by Philhealth.<br>result to denial of this claim.                                                                                                    |
| ELIGIBILITY INFORMATION<br>ELIGIBLE TO AVAI<br>Reason/a: undefined<br>Attached Documents:<br>N/A<br>Important Reminders:<br>1. Generation and printing of this form is FRI<br>2. This form shall be submitted along with th<br>3. This does not include eligibility to the rule<br>Non-qualification to the rule on SPCshall r  | L PHILHEALTH BENEFITS? = YES                                                                                                    |
| ELIGIBILITY INFORMATION<br>ELIGIBLE TO AVAI<br>Reason/s: undefined<br>Attached Documents:<br>N/A<br>Important Reminders:<br>1. Generation and printing of this form is FRI<br>2. This form shall be submitted along with th<br>3. This does not include eligibility to the rule<br>Non-qualification to the rule on SPCshall r  | L PHILHEALTH BENEFITS? = YES                                                                                                    |
| ELIGIBILITY INFORMATION<br>ELIGIBLE TO AVAI<br>Reason/i: undefined<br>Attached Documents:<br>N/A<br>Important Reminders:<br>1. Generation and printing of this form is FRI<br>2. This form shall be submitted along with th<br>3. This does not include eligibility to the rule<br>Non-qualification to the rule on SPCshall r  | L PHILHEALTH BENEFITS? = YES                                                                                                    |
| ELIGIBILITY INFORMATION<br>ELIGIBLE TO AVAI<br>Reason/is: undefined<br>Attached Documents:<br>N/A<br>Important Reminders:<br>1. Generation and printing of this form is FRI<br>2. This form shall be submitted along with th<br>3. This does not include eligibility to the rule<br>Non-qualification to the rule on SPCshall r | L PHILHEALTH BENEFITS? = YES                                                                                                    |
| ELIGIBILITY INFORMATION<br>ELIGIBLE TO AVAI<br>Reason/I: undefined<br>Attached Documents:<br>N/A<br>Important Reminders:<br>1. Generation and printing of this form is FRI<br>2. This form shall be submitted along with th<br>3. This does not include eligibility to the rule<br>Non-qualification to the rule on SPCshall r  | L PHILHEALTH BENEFITS? = YES                                                                                                    |

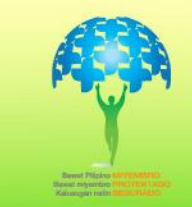

Signature Over Printed Name / Thumbmark

PhilHealth Your Partner in Health

Philippine Health Insurance Corporation

11. The third module under PHIC Inquiry was the **ACR Library**, it can be use to search Case Rates. By clicking this link, you will be redirected to "CASE RATES SEARCH" which also be found in our Philhealth website. (www.philhealth.gov.ph)

| Ca                  | se Rates                                                                            | Sea                                | rch                           |                               |                                    |                             |                                    |                        |                         |                   |                      |                      |                   |          |
|---------------------|-------------------------------------------------------------------------------------|------------------------------------|-------------------------------|-------------------------------|------------------------------------|-----------------------------|------------------------------------|------------------------|-------------------------|-------------------|----------------------|----------------------|-------------------|----------|
| Searc               | h Criteria                                                                          |                                    |                               |                               |                                    |                             |                                    |                        |                         |                   |                      |                      |                   |          |
| Ву                  | Description:                                                                        |                                    |                               |                               |                                    | By ICD 1                    | 0 Code:                            |                        |                         | By RV             | S Code:              |                      |                   |          |
|                     | ENGUE                                                                               |                                    |                               |                               |                                    |                             |                                    |                        |                         |                   |                      |                      |                   |          |
|                     | Search Clear                                                                        |                                    |                               |                               |                                    |                             |                                    |                        |                         |                   |                      |                      |                   |          |
| Searc               | h Results for                                                                       |                                    |                               |                               |                                    |                             |                                    |                        |                         |                   |                      |                      |                   |          |
| De                  | scription: "DENGUE"                                                                 |                                    |                               |                               |                                    |                             |                                    |                        |                         |                   |                      |                      |                   |          |
|                     |                                                                                     |                                    |                               |                               |                                    |                             |                                    |                        |                         |                   |                      | 3 0                  | ase Rat           | tes Foun |
| HCI Fee<br>ASC - AI | <ul> <li>Health Care Institution Fee;<br/>mbulatory Surgical Clinic; PCF</li> </ul> | Prof Fee - F                       | rofessionali<br>re Facility - | /Health Care<br>Infirmary/Dis | Professiona<br>pensary; <b>M</b> ( | al Fee; Case<br>CP - Matemi | e <b>Rate</b> - Cas<br>ty Care Pac | se Rate To<br>kage Pro | otal Amou<br>vider; FSI | unt;<br>DC - Free | -Standin             | ig Dialysi           | s Clinic          |          |
|                     |                                                                                     |                                    |                               |                               | Case Rate                          | e Group                     |                                    |                        |                         |                   |                      |                      |                   |          |
| ICD 10              |                                                                                     | Fi                                 | rst Case R                    | ate                           | Sec                                | ond Case                    | Rate                               | Note:                  | Applie<br>if license    | cable He          | alth Ca<br>apable to | re Instit<br>perform | utions<br>the pro | ocedure  |
| / RVS<br>Code       | Description                                                                         | HCI Fee                            | Prof<br>Fee                   | Case<br>Rate                  | HCI Fee                            | Prof<br>Fee                 | Case<br>Rate                       | Level<br>1             | Level<br>2              | Level<br>3        | ASC                  | PCF                  | МСР               | FSDC     |
| DENGUE              | FEVER                                                                               |                                    |                               |                               |                                    |                             |                                    |                        |                         |                   |                      |                      |                   |          |
| Effectivit          | y Date: January 01, 2014 or                                                         | nwards                             |                               |                               |                                    |                             |                                    |                        |                         |                   |                      |                      |                   |          |
| A90                 | DENGUE WITHOUT 7,000.00 3,000.00 10,000.00 Not App                                  |                                    |                               |                               |                                    | ot Applicat                 | le                                 | -                      | -                       | ~                 |                      |                      |                   |          |
|                     | WARNING SIGNS                                                                       | 4,900.00                           | 2,100.00                      | 7,000.00                      | 000.00 Not Applicable              |                             |                                    |                        |                         |                   |                      | ~                    |                   |          |
| DENGUE              | FEVER                                                                               |                                    |                               |                               |                                    |                             |                                    |                        |                         |                   |                      |                      |                   |          |
| Effectivit          | y Date: January 01, 2014 or                                                         | wards                              |                               |                               |                                    |                             |                                    |                        |                         |                   |                      |                      |                   |          |
| A91.1               | DENGUE WITH WARNING                                                                 | 7,000.00                           | 3,000.00                      | 10,000.00                     | Not Applicable                     |                             | -                                  | -                      | ~                       |                   |                      |                      |                   |          |
|                     | SIGNS                                                                               | SIGNS 4,900.00 2,100.00 7,000.00 N |                               | N                             | ot Applicable                      |                             |                                    |                        |                         | 1                 |                      |                      |                   |          |
| DENGUE              | SEVERE                                                                              |                                    |                               |                               |                                    |                             |                                    |                        |                         |                   |                      |                      |                   |          |
| Effectivit          | y Date: January 01, 2014 or                                                         | nwards                             |                               |                               |                                    |                             |                                    |                        |                         |                   |                      |                      |                   |          |
| A91.3               | SEVERE DENGUE                                                                       | 11,200.00                          | 4,800.00                      | 16,000.00                     | N                                  | ot Applicat                 | le                                 | -                      | ~                       | ~                 |                      |                      |                   |          |

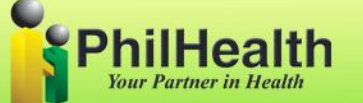

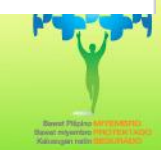

# How to change password in HCI Portal?

## Click Tools and tick RESET PASSWORD

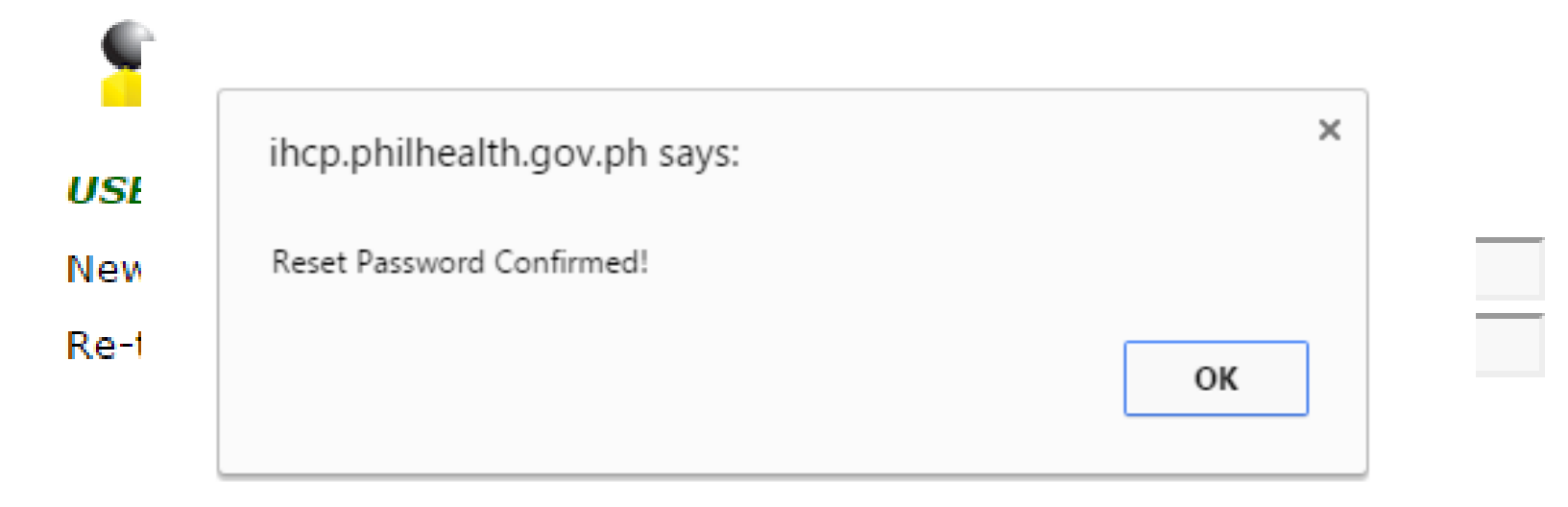

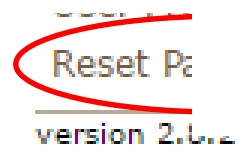

You must login again to activate your new password

The user will input his/her new password twice then click submit.

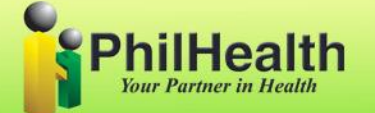

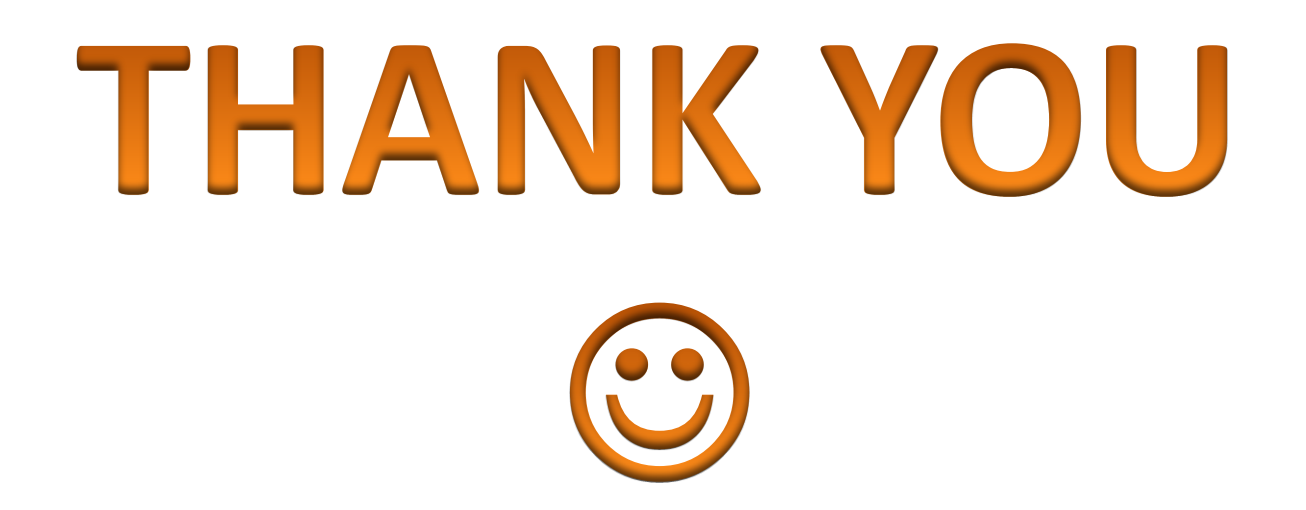

## For more inquiries/request, please email us at it.prolp@philhealth.gov.ph

Visit our website at <u>www.philhealth.gov.ph</u>

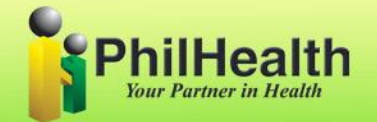

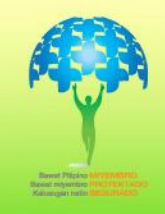